# upgrade van VMware ESXi van versie 5.5 tot 6.x.

# Inhoud

Inleiding Voorwaarden Vereisten Gebruikte componenten Achtergrondinformatie Configureren Verifiëren Problemen oplossen

# Inleiding

Dit document beschrijft hoe de Elastic Sky X Integrated (ESXi) hypersupervisor van versie 5.5 tot 6.x via Opdracht Line Interface (CLI) kunt upgraden. ESXi is een van de hypervisors die door de klanten in virtualisatie de voorkeur genieten en is ook de voorkeurshypervisors van Cisco voor meerdere platforms die alle Unified Communications-infrastructuur, SourceFire en verschillende andere servers die bovenop een gevirtualiseerde omgeving lopen, omvatten.

### Voorwaarden

### Vereisten

Cisco raadt kennis van de volgende onderwerpen aan:

- Unified Computing System (UCS) met VMware ESXi-hypersupervisor versie 5.5
- Domain Name Response (DNS)-service ingeschakeld in de VMware ESXi-hypersupervisor
- Terminaltoegang tot ESXi hypersupervisor
- Toegang tot de webpagina van Cisco Integrated Management Controller (CIMC) op een browser die met java is uitgerust

### Gebruikte componenten

De informatie in dit document is gebaseerd op de volgende software- en hardware-versies:

- UCS C460 router
- ESXi hypervisors versie 5.5
- browser Firefox

De informatie in dit document is gebaseerd op de apparaten in een specifieke laboratoriumomgeving. Alle apparaten die in dit document worden beschreven, hadden een opgeschoonde (standaard)configuratie. Als uw netwerk live is, moet u de potentiële impact van elke opdracht begrijpen.

### Achtergrondinformatie

VMware publiceerde de uiterste termijnen voor het einde van de algemene ondersteuning en het einde van de technische richtsnoeren voor ESXi 5.5:

| ESXi 5.5 | 2013/09/19 | 2018/09/19 | 2020/09/19 | EIP | A, B |
|----------|------------|------------|------------|-----|------|
|          |            |            |            |     |      |

Het is een goede praktijk om de gevirtualiseerde infrastructuur te verbeteren naar ESXi 6.0 en 6.5.

### Configureren

Upgradeproces via CLI.

Stap 1. Sluit de virtuele machines (VM's) die op de ESXi-server worden uitgevoerd en die worden bijgewerkt.

Stap 2. Plaats de ESXi server in de onderhoudsmodus. Dit helpt elke kritische service uit te schakelen die de hypervisser gebruikt en de server in staat stelt een upgrade uit te voeren.

U kunt vSphere Client gebruiken zoals in de afbeelding weergegeven wordt.

#### General

| Manufacturer:                   | Cisco Systems Inc                                           |
|---------------------------------|-------------------------------------------------------------|
| Madal                           |                                                             |
| Model:                          | 0CSC-C460-M4                                                |
| CPU Cores:                      | 72 CPUs x 2.094 GHz                                         |
| Processor Type:                 | Intel(R) Xeon(R) CPU E7-8870<br>v3 @ 2.10GHz                |
| License:                        | VMware vSphere 5 Enterprise<br>Plus - Licensed for 4 physic |
| Processor Sockets:              | 4                                                           |
| Cores per Socket:               | 18                                                          |
| Logical Processors:             | 144                                                         |
| Hyperthreading:                 | Active                                                      |
| Number of NICs:                 | 6                                                           |
| State:                          | Connected                                                   |
| Virtual Machines and Templates: | 41                                                          |
| vMotion Enabled:                | Yes                                                         |
| VMware EVC Mode:                | Disabled 🖓                                                  |
| vSphere HA State                | ② N/A                                                       |
| Host Configured for FT:         | No 🖵                                                        |
| Active Tasks:                   |                                                             |
| Host Profile:                   |                                                             |
| Image Profile:                  | (Updated) ESXi-5.5.0-1746                                   |
| Profile Compliance:             | N/A                                                         |
| DirectPath I/O:                 | Supported 🖓                                                 |

### Commands

New Virtual Machine
 New Resource Pool
 Enter Maintenance Mode
 Reboot
 Shutdown

Of CLI. U voert deze opdracht als volgt uit:

vim-cmd /hostsvc/maintenance\_mode\_enter

Stap 3. Wijzig ESXi firewall om uitgaande Hyper-Text Transfer Protocol (HTTP)-verbindingen toe te staan.

Aangezien de VMware-servers worden gevraagd voor het echte upgradebestand, moet HTTP(S)uitgaande verbindingen van de ESXi-server worden toegestaan.

U kunt vSphere Client gebruiken zoals in de afbeelding weergegeven wordt.

| Getting Started, Sammary, Virtual Machines, Resource Allocation, Performance Configuration, Tarka & Events, Harmissione, Napa, Storage Week, Hardware Satur,                                                                                                    |                                                                                                    |                                                                                                    |                                 |  |  |  |         |            |
|----------------------------------------------------------------------------------------------------|----------------------------------------------------------------------------------------------------|----------------------------------------------------------------------------------------------------|---------------------------------|--|--|--|---------|------------|
| Hardware                                                                                                    | Security Profile                                                                                                    |                                                                                                    |                                 |  |  |  |         |            |
| Processors<br>Plemory<br>Starage<br>Networking<br>Starage Adaptars<br>Network Adaptors<br>Advanced Settings<br>Power Handgement<br>Software<br>Licensed Fedures                                                                                                    | Services<br>100 Redinator (Active Dire<br>simpd<br>Metwork Login Server (Acti<br>Bod<br>vtp/heer High Availability A<br>vpox<br>ED0 Seall<br>sorp<br>Local Security Authenticati<br>MTP Deemon<br>vprobed<br>SPH | dory Service)<br>ve Directory Service)<br>gent<br>on Server (Active Directory Service)                                                                       |                                 |  |  |  | Refresh | Properties |
| Line Conference     The Configuration     DNA and Routing     Authentication Services     Power Hanagement     Whatel Machine Security Addown     Vistaal Machine Security Addown     Vistaal Machine Security     Host Cache Configuration     Society Pholic     Host Cache Configuration     System Resource Addocation     Agent IN Sectory     Advanced Sectorys | Direct Cansole UI<br>CIM Server<br>Fareval<br>Incoming Connectans<br>vipphere Client<br>owneds<br>DHCP Client<br>DHS Client<br>Ipfam<br>visamyp<br>whotian<br>CIM Boule Server<br>Realt Tolerance                | 902,449 (TCP)<br>12745,27451 (UDP)<br>69 (UDP)<br>53 (UDP)<br>6048 (UDP)<br>8088 (TCP)<br>8088 (TCP)<br>8188,8228,8308 (TCP,UDP)<br>8188,8228,8308 (TCP,UDP) | 최<br>치<br>치<br>치<br>치<br>치<br>치 |  |  |  | Refresh | Properties |

#### 🕝 Firewall Properties

#### Remote Access

By default, remote clients are prevented from accessing services on this host, and local clients are prevented from accessing services on remote hosts.

Select a check box to provide access to a service or client. Daemons will start automatically when their ports are opened and stop when all of their ports are closed, or as configured.

| vSphere High Availability Agent<br>HBR<br>rdt<br>Fault Tolerance | 8182            | 8182<br>31031,44046 | TCP,UDP<br>TCP | Stopped |   |
|------------------------------------------------------------------|-----------------|---------------------|----------------|---------|---|
| HBR<br>rdt<br>Fault Tolerance                                    | 2223            | 31031,44046         | TCP            | N/A     |   |
| rdt<br>Fault Tolerance                                           | 2233            |                     |                | 19/0    |   |
| Fault Tolerance                                                  | 2233            | 2233                | TCP            | N/A     |   |
|                                                                  | 8100,8200,8300  | 80,8100,8200,8300   | TCP,UDP        | N/A     |   |
| syslog                                                           |                 | 514,1514            | UDP,TCP        | N/A     |   |
| VMware vCenterAgent                                              |                 | 902                 | UDP            | Running |   |
| IKED                                                             | 500             | 500                 | UDP            | N/A     |   |
| VM serial port connected over ne                                 | t 23,1024-65535 | 0-65535             | TCP            | N/A     |   |
| http Client                                                      |                 | 80,443              | TCP            | N/A     |   |
| ipfam                                                            | 6999            | 6999                | UDP            | N/A     | v |
|                                                                  |                 |                     |                | >       |   |
| Package Information:                                             | lent            |                     |                |         |   |
| irewall Settings                                                 |                 |                     |                |         |   |
| Allowed IP Addresses: All                                        |                 |                     |                |         |   |
|                                                                  |                 | Fin                 | ewall          | Options |   |
|                                                                  |                 |                     |                |         | _ |

#### Of CLI. U voert deze opdracht als volgt uit:

esxcli network firewall ruleset set -e true -r httpClient Stap 4. Vraag VMware-servers voor de beschikbare upgradeversies.

Nu kunnen alle upgradebare versies worden vermeld om te bepalen welke versies zullen worden gebruikt. Start de opdracht:

esxcli software sources profile list -d
https://hostupdate.vmware.com/software/VUM/PRODUCTION/main/vmw-depot-index.xml |
grep ESXi-6

Hierin staan alle upgradebare versies. De "no-tools"-versie kan selecteren wanneer de upgrade

×

van de VMware-tools niet nodig is, anders kan de standaard upgradeversie worden gebruikt.

Stap 5. Selecteer de versie die u wilt upgraden en starten.

Zodra de exacte versie voor de upgrade is geselecteerd, kan het upgradeproces met deze opdracht starten:

esxcli software profile update -d https://hostupdate.vmware.com/software/VUM/PRODUCTION/main/vmw-depot-index.xml -p ESXi-6.0.0-20170202001-standard

Stap 6. Start de server opnieuw.

Nadat het upgradeproces is voltooid, moet de server opnieuw worden opgestart om de nieuwe versie te kunnen uitvoeren. Start deze opdracht:

reboot

Stap 7. Sluit de onderhoudsmodus.

Zodra de ESXi-host weer online is, moet u de **onderhoudsmodus** verlaten om alle VM-activiteiten te hervatten.

U kunt vSphere Client gebruiken zoals in de afbeelding weergegeven wordt.

| General                         |                                                             |
|---------------------------------|-------------------------------------------------------------|
| Manufacturer:                   | Caco Systems Inc                                            |
| Model:                          | UCSC-C160-M1                                                |
| CPU Cores:                      | 72 OPU6 x 2.094 GHz                                         |
| Processor Type:                 | Intel(R) Xeon(R) CPU E7-0070<br>v3 @ 2, 10GHz               |
| License:                        | VMware vSphere 5 Enterprise<br>Plus - Licensed for 4 physic |
| Processor Sockets:              | 1                                                           |
| Cores per Socket:               | 2                                                           |
| Logical Processors:             | 2                                                           |
| Hyperthreading:                 | Inactive                                                    |
| Number of NICs:                 | 3                                                           |
| State:                          | Connected (maintenance m                                    |
| Virtual Machines and Templates: | 10                                                          |
| vMotion Enabled:                | Yes                                                         |
| VMware EVC Mode:                | Disabled 🖓                                                  |
| Host Configured for FT:         | No 🖓                                                        |
| Active Tasks:                   | Instal                                                      |
| Host Profile:                   |                                                             |
| Profile Compliance:             | 🕜 N/A                                                       |
| Commands                        |                                                             |
| 17 Exit Maintenance Mode        |                                                             |
| Reboot                          |                                                             |
| b Shutdown                      |                                                             |
| Enter Standby Mode              |                                                             |

Of CLI. U voert deze opdracht als volgt uit:

# Verifiëren

Gebruik dit gedeelte om te bevestigen dat de configuratie correct werkt.

Om te verifiëren dat de upgrade succesvol is voltooid, kunt u vSphere-client gebruiken. Navigeer naar de **ESXi host** en de nieuwe versie is bovenaan het scherm te zien. Of gebruik CLI. U voert deze opdracht als volgt uit:

vmware -v

### Problemen oplossen

Er is momenteel geen specifieke troubleshooting-informatie beschikbaar voor deze configuratie.